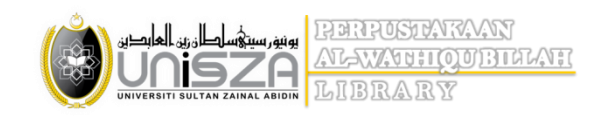

## A USER GUIDE: HOW TO RENEW LIBRARY BOOKS/MATERIALS BORROWED FROM THE LIBRARIES?

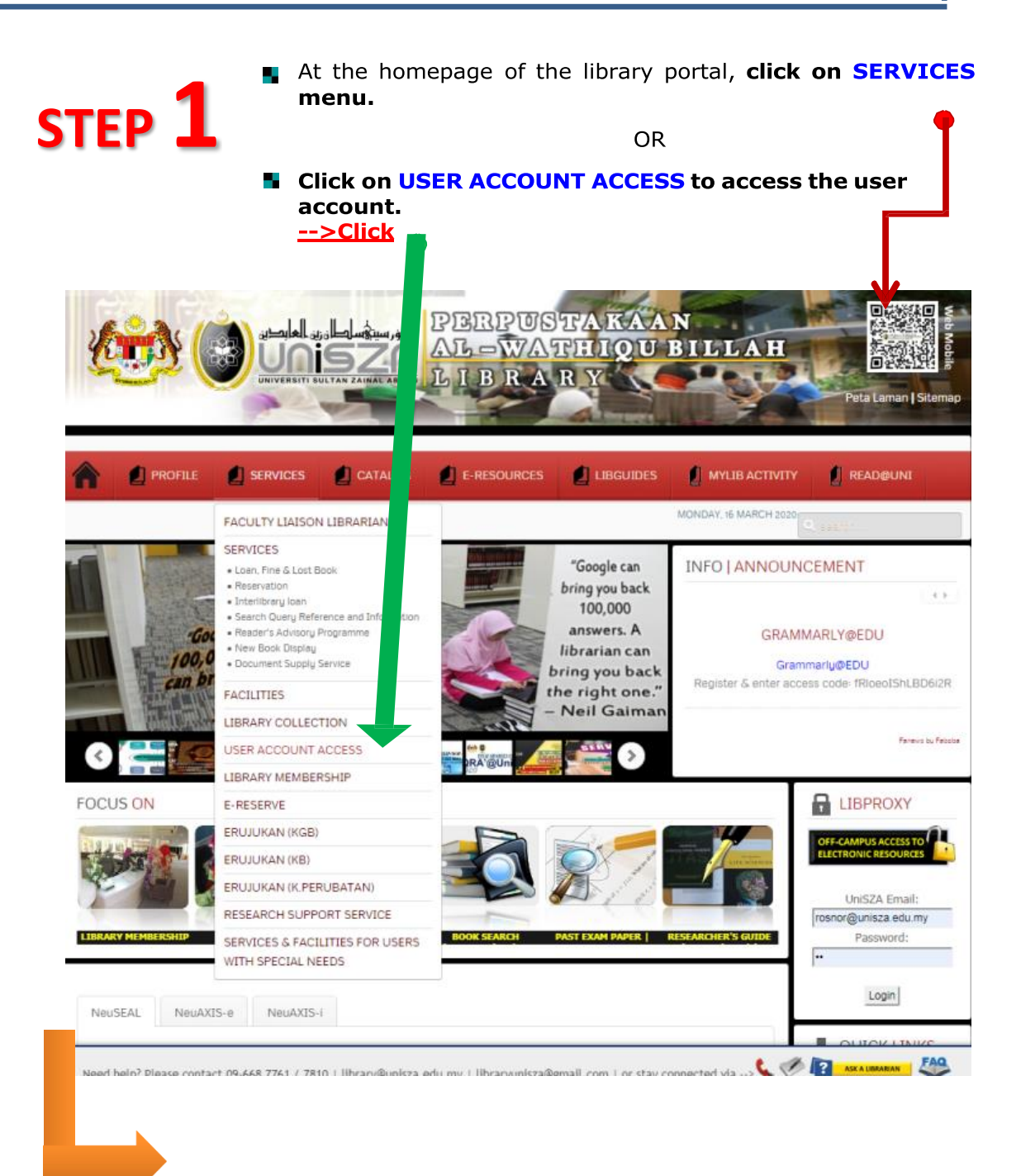

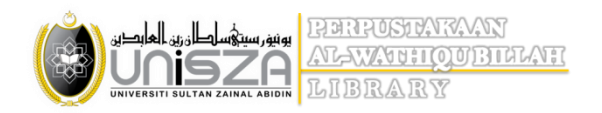

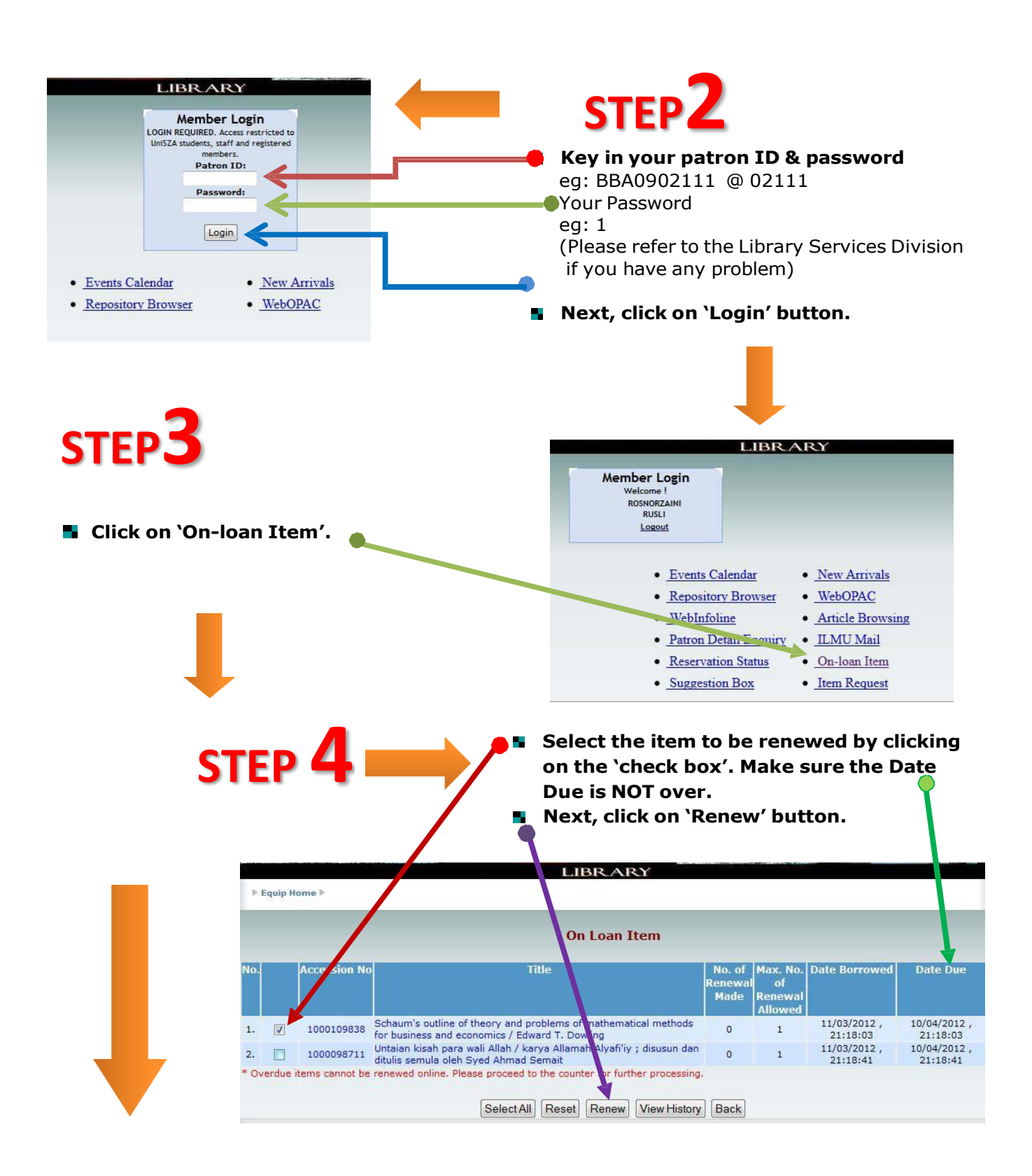

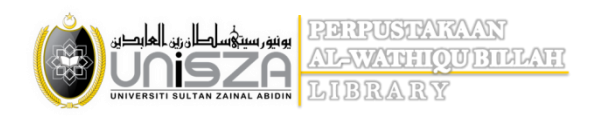

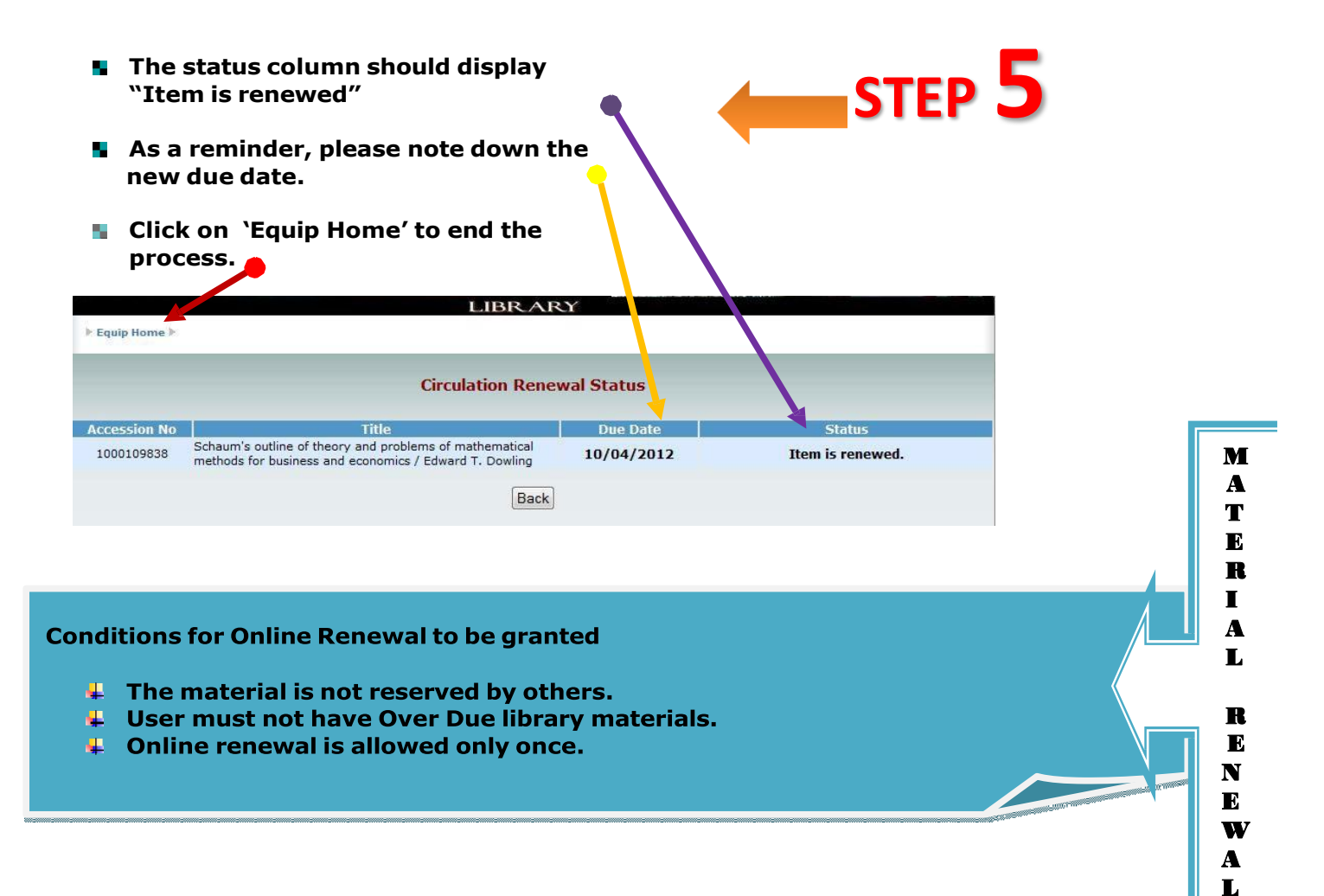